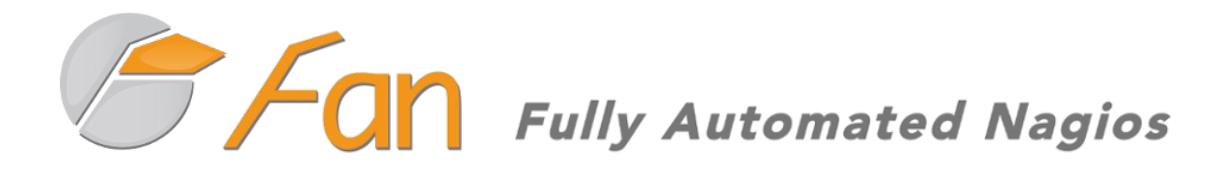

**Guide** Installation de Fully Automated NAGIOS 2.3 sur Hyper-V Ce document est fourni sous licence **CC-by.** 

Document rédigé le 4 août 2012 par Xavier Chotard. Vous pouvez me retrouver sur mon Blog : maniatux.fr

# Table des matières

| 1 Présentation                          | 4  |
|-----------------------------------------|----|
| 2 Installation                          | 5  |
| 2.1 Création de la VM                   | 5  |
| 2.2 Installation du système             | 6  |
| 3 Configuration                         | 10 |
| 3.1 Réseau                              | 10 |
| 3.2 Pare-feu                            | 14 |
| 3.3 Mot de passe administrateur (root)  | 15 |
| 3.4 Outils d'intégration Hyper-V        | 16 |
| 3.4.1 Récupération                      | 16 |
| 3.4.2 Installation                      | 17 |
| 3.5 Mettre à jour le système            | 19 |
| 3.6 Configurer l'envoi de mails         | 20 |
| 3.6.1 Définir le destinataire pour root | 21 |
| 3.6.2 Spécifier un serveur comme relais | 22 |
| 3.6.3 Vérifier l'envoi des mail         | 23 |
| 4 Accès à la Supervision                | 24 |
| 5 Exploitation                          | 25 |
| 5.1 Visualiser la charge du serveur     | 25 |
| 5.1.1 Processus et mémoire              | 25 |
| 5.1.2 Uptime                            | 25 |
| 5.1.3 Connexions utilisateurs           | 26 |
| 5.2 Visualiser l'espace disque          | 27 |
| 5.2.1 Disque et partition               | 27 |
| 5.2.2 Visualiser l'espace disque        | 29 |
| 5.3 Consulter les logs                  | 30 |
| 5.3.1 Introduction aux commandes UNIX   | 30 |
| 5.3.2 Liste des fichiers de LOG         | 31 |
| 5.4 Les Rapports journaliers            | 32 |

# **1** Présentation

**Fully Automated Nagios** (**FAN**), est un système d'exploitation CentOS équipé de l'outil de supervision Nagios et de ses extensions prêt à l'emploi. Les composants sont les suivants :

- CentOS : un clone (au sens propre) de RedHat libre et gratuit
- Nagios : le cœur de supervision
- Centreon : une extension Nagios pour faciliter la configuration
- Nagvis : une extension pour avoir une partie graphique

Cette documentation décrit la procédure d'installation de **Fully Automated Nagios** en environnement virtuel Hyper-V : mise en place, résolution des bugs, dépannage. Elle peut néanmoins être appliquée sur d'autres environnements.

Elle s'adresse à tous, il n'y a pas particulièrement besoin d'avoir des connaissances sur les OS Linux, les points principaux y seront présentés comme par exemple l'exploitation.

# 2 Installation

# 2.1 Création de la VM

Commencez par créer votre machine virtuelle de manière standard, en assignant au moins les ressources suivantes :

- Mémoire 1GB (2GB recommandés)
- Disque dur 20GB (40GB recommandés)

Ne la démarrez pas immédiatement, vous devez ajouter une **carte réseau héritée** pour le début de l'installation. Allez dans les paramètres de votre machine virtuelle puis ajoutez un nouveau matériel. Sélectionnez « **Carte réseau héritée** ».

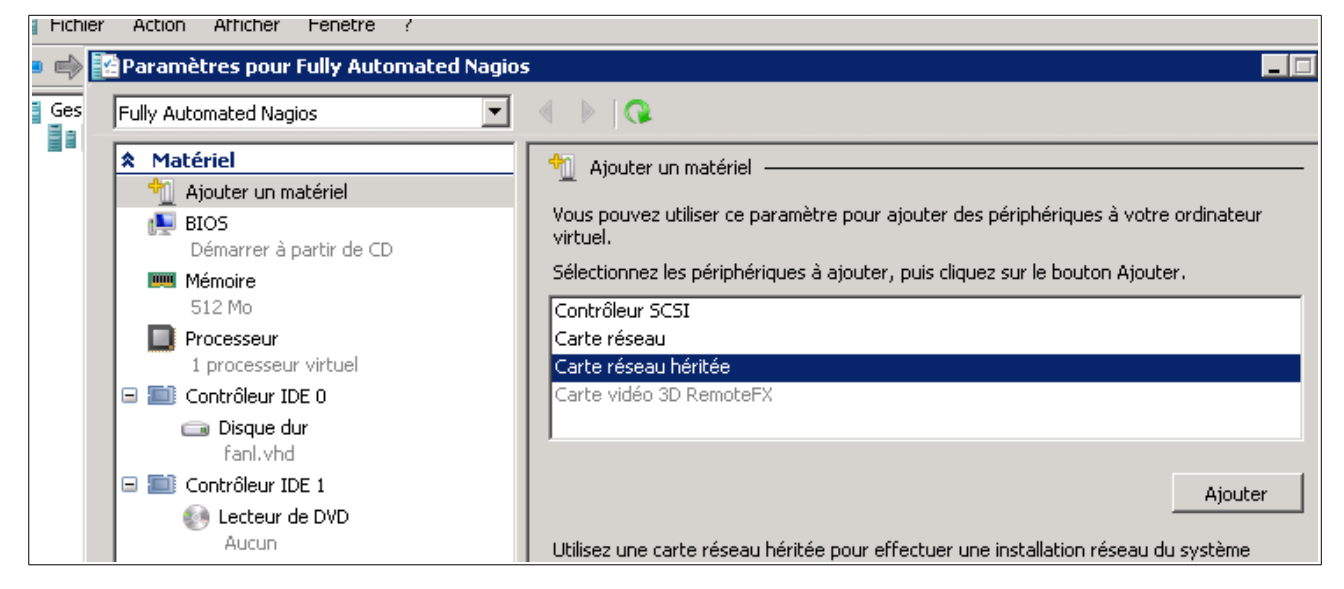

Validez. Vous pouvez maintenant démarrer la machine virtuelle.

## 2.2 Installation du système

Au boot de la VM, vous arrivez sur une page proposant plusieurs options d'installation. Par défaut c'est un assistant d'installation graphique qui se lancera, mais cela engendre plusieurs soucis dus à Hyper-V, il faut donc mieux utiliser le mode « semigraphique ». Pour cela, entrez :

linux text

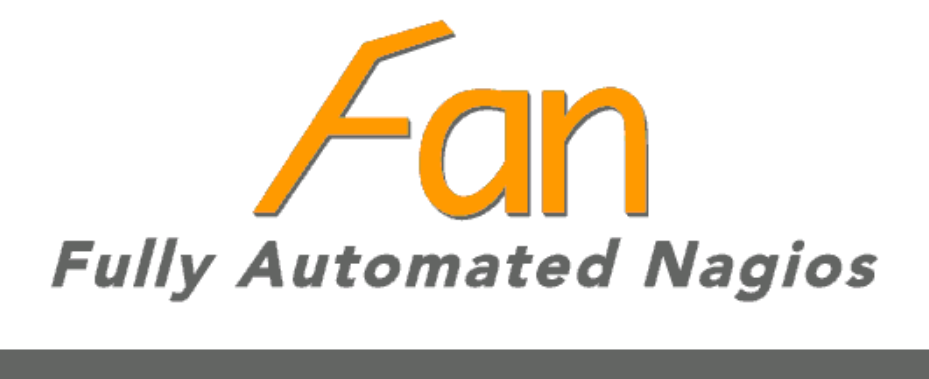

- Distributed Monitoring : To install FAN central, press : fan-central <ENTER>. To install FAN poller, press : fan-poller <ENTER>. To install FAN database, press : fan-database <ENTER>.

[F1-Main] [F2-Options] [F3-General] [F4-Kernel] [F5-Rescue] FAN 2.3

Si votre disque dur est tout neuf, ce qui est le cas quand vous créez une image VHD, le message suivant s'affichera :

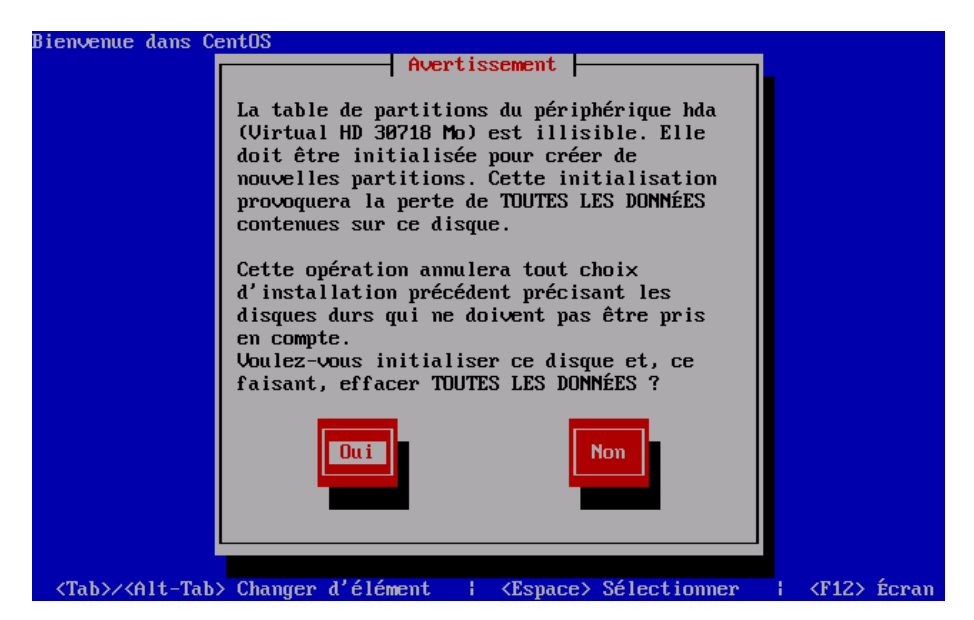

Il donc faut valider.

Sur le menu suivant, sélectionnez la première option. Elle va utiliser l'intégralité du disque (et tout effacer au passage, mais dans notre cas ce n'est pas grave). Utilisez la touche TAB pour accéder au bouton OK.

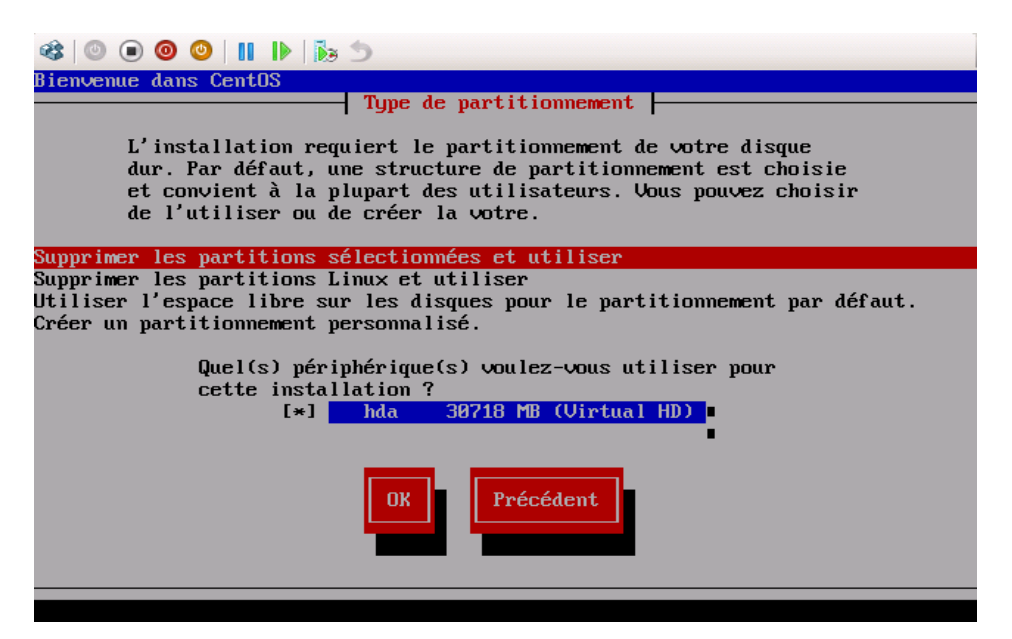

Sur la page suivante validez l'effacement des données du disque. Lorsque vous obtenez un message vous proposant d'examiner et modifier la structure de partitionnement du disque, sélectionnez « non ».

#### Installation de Fully Automated NAGIOS 2.3 sur Hyper-V

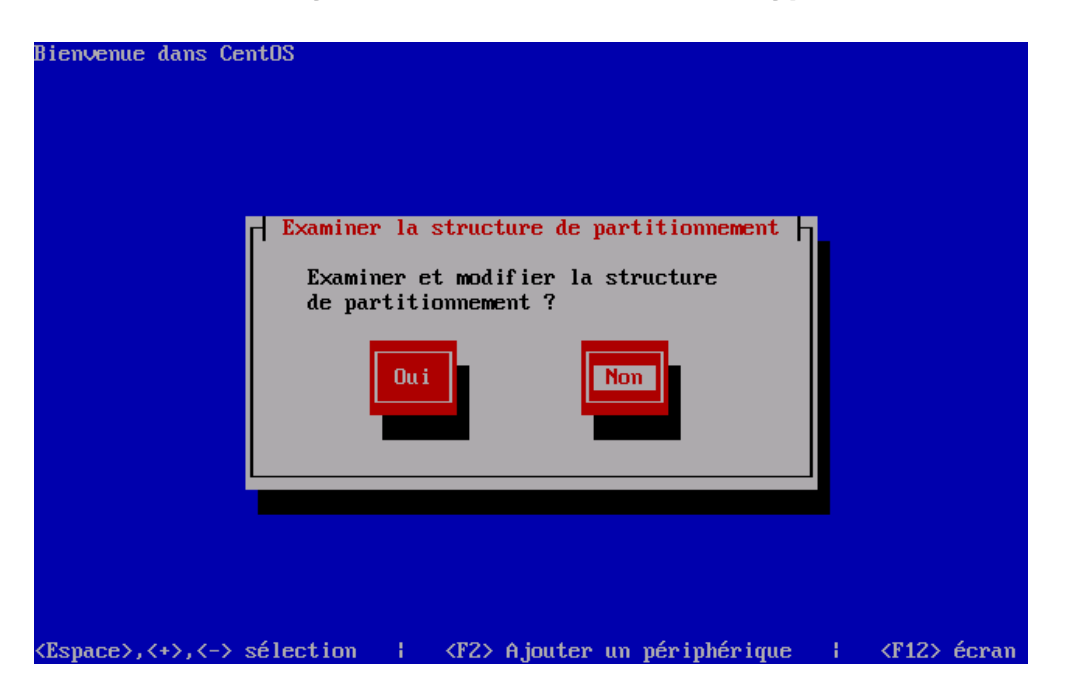

Sur les paramètres de fuseau horaire, ne cochez pas la case UTC et sélectionnez Europe/Paris :

| Bienvenue dans CentOS                      |                                                                                                    |                         |             |       |
|--------------------------------------------|----------------------------------------------------------------------------------------------------|-------------------------|-------------|-------|
|                                            | Sélection du fuseau horaire<br>Dans quel fuseau horaire<br>vous trouvez-vous ?<br>I Horloge système utilisant UTC<br>Europe/Minsk<br>Europe/Monaco<br>Europe/Oslo<br>Europe/Oslo<br>Europe/Paris | • ())<br>• ())<br>• ()) |             |       |
| <espace>,&lt;+&gt;,&lt;-&gt; séle</espace> | ction 🕴 <f2> Ajouter un périphé</f2>                                                                                                    | rique                   | <f12></f12> | écran |

Sur la page suivante, entrez un mot de passe pour l'administrateur. Il se peut que les caractères spéciaux comme le @ ne passent pas à cause du couple RDP + Hyper-V. Entrez alors un mot de passe simple, nous le modifierons plus tard.

### Installation de Fully Automated NAGIOS 2.3 sur Hyper-V

| Nom : file-<br>Taille : 1627k<br>Résumé : Utilita<br>de fich | 4.17-15.el5_3.1-i38<br>ire permettant d'id<br>ier. | 6<br>lentifier de:             | s types                                |
|--------------------------------------------------------------|----------------------------------------------------|--------------------------------|----------------------------------------|
|                                                              | 91%                                                |                                |                                        |
| Total :<br>Effectué :<br>Restant :                           | Paquetages<br>534<br>64<br>470                     | Octets<br>857M<br>158M<br>699M | Temps<br>0:03:08<br>0:00:34<br>0:02:33 |
|                                                              | 18%                                                |                                |                                        |
|                                                              |                                                    |                                |                                        |
|                                                              |                                                    |                                |                                        |

L'installation débute alors et devrait se dérouler sans encombre :

| Nom : file-<br>Taille : 1627k<br>Résumé : Utilitai<br>de fichi | 1.17-15.el5_3.1-i38<br>ire permettant d'id<br>ier. | 6<br>lentifier de:             | s types                                |
|----------------------------------------------------------------|----------------------------------------------------|--------------------------------|----------------------------------------|
|                                                                | 91%                                                |                                |                                        |
| Total :<br>Effectué :<br>Restant :                             | Paquetages<br>534<br>64<br>470                     | Octets<br>857M<br>158M<br>699M | Temps<br>0:03:08<br>0:00:34<br>0:02:33 |
|                                                                | 18%                                                |                                |                                        |
|                                                                |                                                    |                                |                                        |

Lorsque l'installation est terminée, n'oubliez pas de démonter l'ISO dans Hyper-V.

# 3 Configuration

## 3.1 Réseau

Vous devez arriver sur un utilitaire de configuration. Sélectionnez Configuration du réseau.

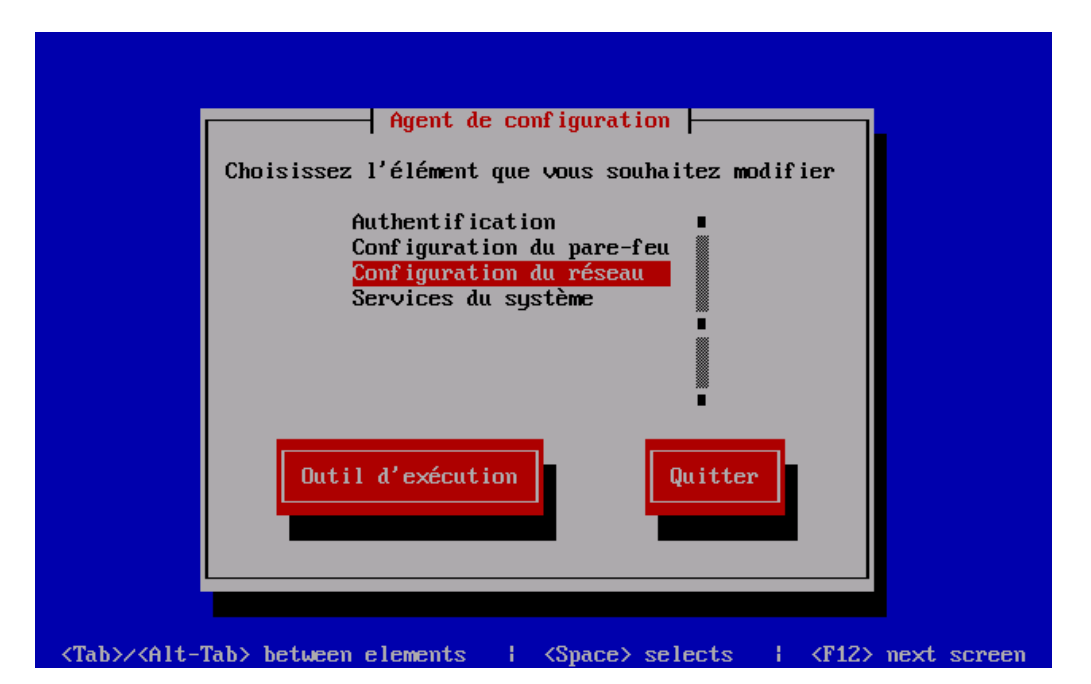

Il se peut qu'à la place vous arriviez sur la page d'ouverture de session, en texte, qui est la suivante :

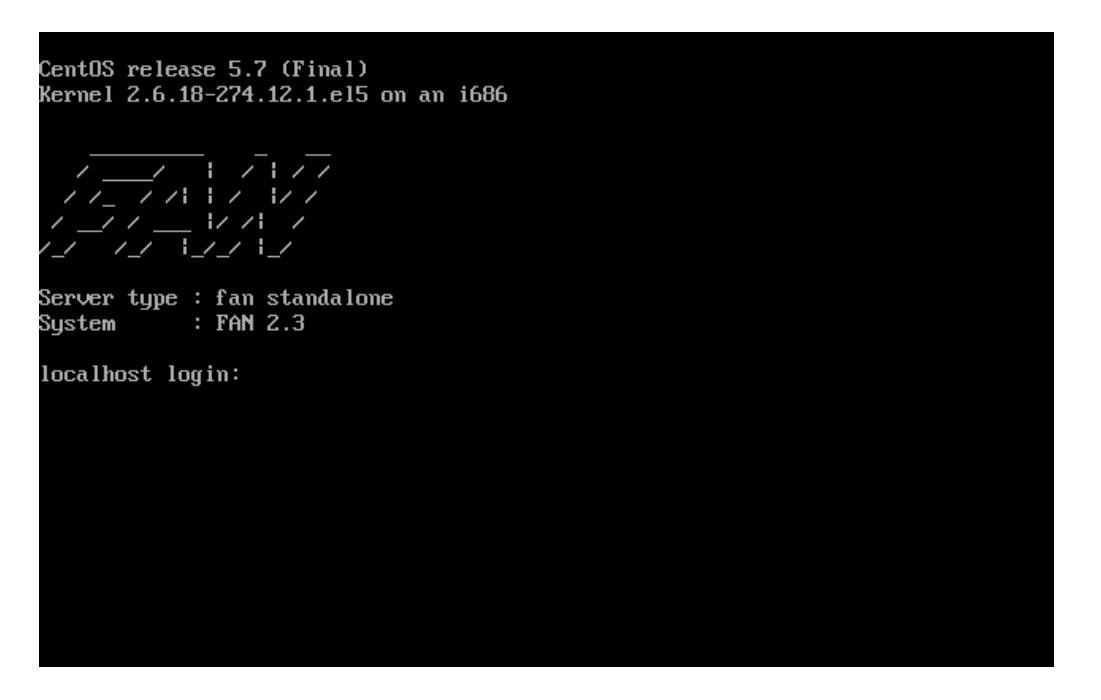

Dans ce cas, entrez « root » pour le login, puis le mot de passe que vous avez choisi tout à l'heure (rien n'apparait quand vous le tapez, c'est normal. Lorsque [root@localhost] apparait, entrez la commande :

#### system-config-network-tui

Sur le menu qui s'affiche, allez dans « Edit Devices » :

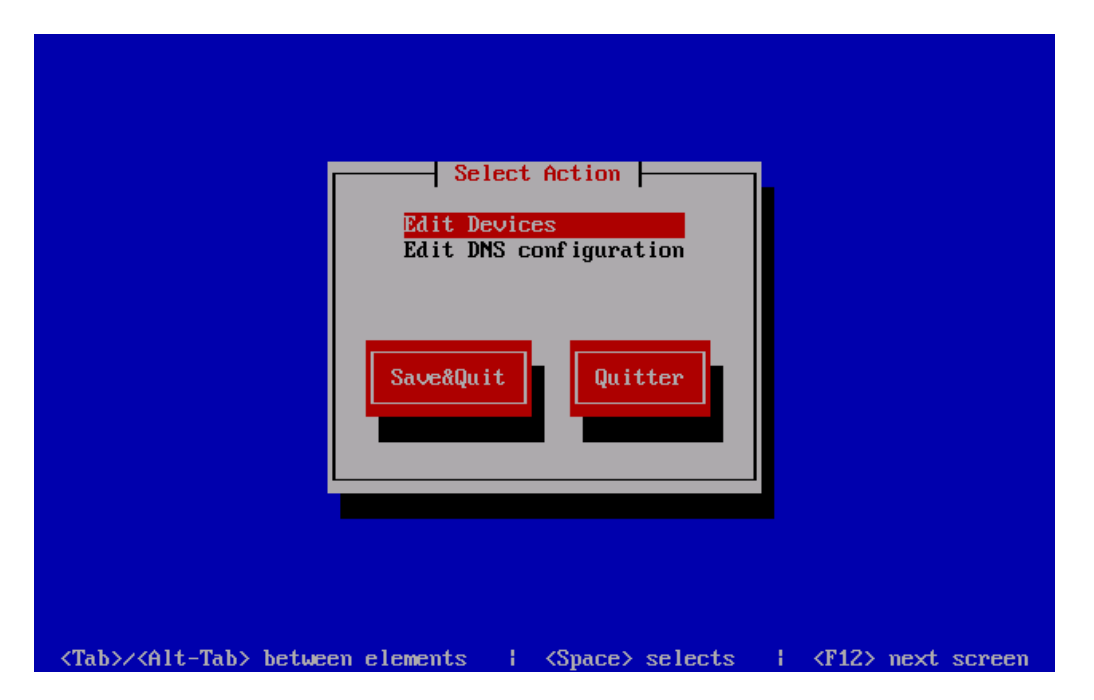

Sélectionnez votre carte réseau eth0 :

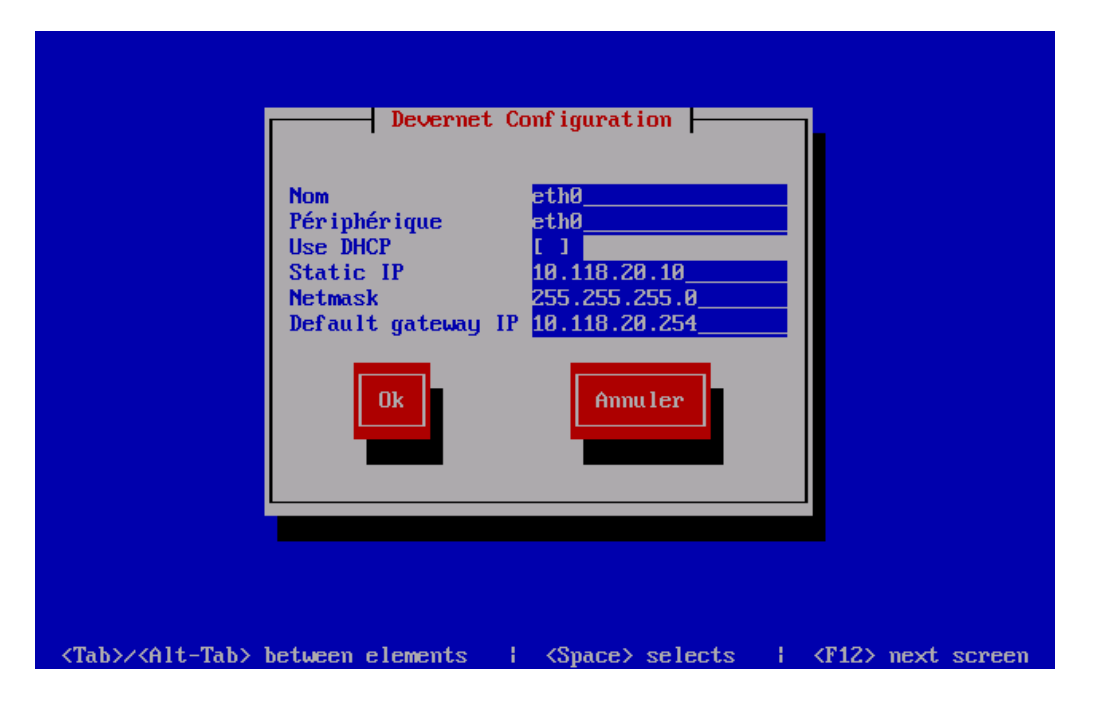

Vous pouvez maintenant entrer vos paramètres IP.

Validez, cela vous ramène sur la page d'avant, sélectionnez « Save ». Entrez dans « Edit DNS configuration ». Entrez vos paramètres DNS.

|                                           | — DNS conf                                               | 'iguration                                                          |                         |
|-------------------------------------------|----------------------------------------------------------|---------------------------------------------------------------------|-------------------------|
| Ho<br>Pr<br>Se<br>Te<br>Se                | stname<br>imary DNS<br>condary DNS<br>rtiary DNS<br>arch | srv-nag-01<br>10 . 118 . 10 . 1<br>10 . 118 . 20 . 1                |                         |
|                                           | Ok                                                       | Ammuler                                                             |                         |
| <tab>/<alt-tab> between e</alt-tab></tab> | lements ¦                                                | <space≻ selects<="" td=""><td><f12> next screen</f12></td></space≻> | <f12> next screen</f12> |

En refermant l'utilitaire de configuration n'oubliez pas de sélectionner « Save & Quit ». Redémarrez ensuite la machine avec la commande :

#### reboot

Lorsque la machine a redémarré, loggez-vous en root, puis entrez la commande « ifconfig » afin de vérifier que tout est bon.

[root@srv-nag-01 ~]# ifconfig

eth0 Link encap:Ethernet HWaddr 00:15:5D:0B:01:13 inet adr:10.118.20.10 Bcast:10.118.20.255 Masque:255.255.255.0 adr inet6: fe80::215:5dff:fe0b:113/64 Scope:Lien UP BROADCAST RUNNING MULTICAST MTU:1500 Metric:1 RX packets:160 errors:0 dropped:0 overruns:0 frame:0 TX packets:134 errors:0 dropped:0 overruns:0 carrier:0 collisions:0 lg file transmission:1000 RX bytes:13968 (13.6 KiB) TX bytes:15602 (15.2 KiB) Interruption:9

A l'avenir si vous devez vous reconnectez, utilisez l'accès SSH (avec PUTTY ou Cygwin) ce sera beaucoup plus pratique ! Exemple :

| RuTTY Configuration                                                                                                    |                                                                                                    | × |
|----------------------------------------------------------------------------------------------------|----------------------------------------------------------------------------------------------------|---|
| Category:                                                                                                    |                                                                                                    |   |
| <ul> <li>Session</li> <li>Logging</li> <li>Terminal</li> <li>Keyboard</li> <li>Bell</li> <li>Features</li> <li>Window</li> <li>Appearance</li> <li>Behaviour</li> <li>Translation</li> <li>Selection</li> <li>Colours</li> <li>Connection</li> <li>Data</li> <li>Proxy</li> <li>Telnet</li> <li>Rlogin</li> <li>SSH</li> <li>Serial</li> </ul> | Basic options for your PuTTY session         Specify the destination you want to connect to         Host Name (or IP address)       Port         root@10.118.20.10       [22]         Connection type:       Raw         C Raw       Telnet         Raw       Telnet         Saved Sessions |   |
| About                                                                                                    | Open Cancel                                                                                                    |   |

# 3.2 Pare-feu

Par défaut, le pare-feu est désactivé. Cependant, si vous voulez y jeter un œil, entrez la commande :

| oot@sry-na | ag-01:~                                                                                                    |                                                                           |
|------------|----------------------------------------------------------------------------------------------------|---------------------------------------------------------------------------|
| tem-confi  | g-securitylevel                                                                                                    | © 2003 Red Hat, Inc.                                                      |
|            | Configuration du<br>Un pare-feu vous protège cont<br>autorisées en provenance du r<br>d'un pare-feu bloque toutes l | pare-feu<br>re les intrusions non<br>éseau. L'activation<br>es connexions |
|            | Niveau de sécurité : (-) A                                                                                          | t donc pas recommandé.<br>ctivé (*) Désactivé                             |
|            | OK Personnalisati                                                                                                   | missif<br>activé                                                          |
|            |                                                                                                    |                                                                           |

vertissement : Ne touchez pas aux paramètres SELinux, laissez-le en « Désactivé ». SELinux est un système de séparation des applications par contexte qui s'ajoute aux droits UNIX standard. Son activation peut bloquer le fonctionnement des programmes.

# 3.3 Mot de passe administrateur (root)

Entrez la commande passwd pour modifier le mot de passe (il n'apparaît pas quand vous le tapez) :

[root@srv-nag-01 ~]# passwd Changing password for user root. New UNIX password: Retype new UNIX password: passwd: all authentication tokens updated successfully.

> ote : N'utilisez pas de caractères spéciaux, ils causent des problèmes avec la console Hyper-V. Je me suis retrouvé dans le cas où je n'avais plus de carte réseau, donc pas d'accès SSH, et je ne pouvais pas me logguer à partir de la console Hyper-V car un caractère n'était pas pris.

# 3.4 Outils d'intégration Hyper-V

Les outils sont nécessaires pour :

- Corriger un problème de décalage de l'heure (time drift)
- Permettre l'arrêt de la VM sur signal de l'hyperviseur
- Améliorer les performances

Il ne semble pas exister de paquet pré-compilé (kmod) pour CentOS 5.x, il faut donc passer par la compilation manuelle. Cela peut être gênant, pour les raisons suivantes :

- Pas très propre car cella nécessite l'installation des librairies de développement
- Dans le cas où une personne malveillante se connecte au serveur, elle peut utiliser make pour compiler des root exploit (risque très réduit si votre serveur est en réseau local et non en DMZ exposée à internet)
- Nécessité de recompiler à chaque mise à jour du kernel

Vous êtes maintenant conscient des risques.

# 3.4.1 Récupération

Vous devez trouver la version 2.1 des Outils d'Intégration car ils sont compatibles avec RHEL 5.x. Les versions plus récentes sont réservées à RHEL 6.x. Rendez-vous à l'adresse suivante :

http://www.microsoft.com/en-us/download/details.aspx?id=24247 Ce EXE est en fait une archive auto-extractible qui vous fournira un ISO.

# 3.4.2 Installation

Insérer le cd virtuel LinuxIC v21 :

| _                                        |                                              | and the second second se |                  |      |                |                  |           |
|------------------------------------------|----------------------------------------------|----------------------------------------------------------------------------------------------------|------------------|------|----------------|------------------|-----------|
| à                                        | Gestionnaire Hyper-¥                         |                                                                                                    |                  |      |                |                  |           |
|                                          | Eichier Action Afficher Fenêtr               | e ?                                                                                                    |                  |      |                |                  |           |
| ille                                     | 🗢 🔿 🙋 📅 📝 📅                                  |                                                                                                    |                  |      |                |                  |           |
|                                          | 🔢 Gestionnaire Hyper-V                       |                                                                                                    |                  |      |                |                  |           |
|                                          | SRV-HPV-00                                   | Ordinateurs v                                                                                                    | virtuels         | 4    | 1              | (                |           |
| Ċ,                                       |                                              | Nom 🔺                                                                                                    |                  | Etat | Utilisation du | Mémoire affectée | Demande d |
| an an an an an an an an an an an an an a | 🖳 srv-nag-01 sur localhost - Con             | nexion à un oro                                                                                                    | dinateur virtu   | el   |                | _ 🗆              | ×         |
| οĸ                                       | Fichier Action Support Presse-pap            | piers Affichage                                                                                                    | Aide             |      |                |                  |           |
| ar<br>Ira                                | 🍪 💿 💿 ( 🛛 Lecteur de DVD                     | ► É                                                                                                    | Éjecter          |      |                |                  |           |
|                                          | Lecteur de disquet                           | tes 🔸 🗾                                                                                                    | Insérer un disqu | e    |                |                  |           |
|                                          | Kernel 2.6.18-308.11.1.e                     | 15 on ar (                                                                                                    | Capturer E:      |      |                |                  |           |
|                                          |                                              |                                                                                                    |                  |      |                |                  |           |
|                                          | Server type : fan standa<br>System : FAN 2.3 | lone                                                                                                    |                  |      |                |                  |           |
|                                          | srv-nag-01 login: _                          |                                                                                                    |                  |      |                |                  |           |

Le monter sur Linux avec :

mkdir /mnt/cdrom mount -t iso9660 /dev/cdrom /mnt/cdrom

Installer les outils de compilation sur le serveur :

yum update -y yum groupinstall "Development Tools"

Copier le CD dans un répertoire de travail :

mkdir /opt/linux\_ic\_21
cp /mnt/cdrom/\* /opt/linux\_ic\_21/
umount /dev/cdrom (le CD peut ensuite être retiré)

Commencer à travailler :

cd /opt/linux\_ic\_21 make make install reboot

> **ote :** maintenant que les outils d'intégration sont présents, vous pouvez supprimer la carte réseau héritée, et ajouter une carte réseau standard, qui offrira de meilleures performances. Il faudra néanmoins refaire la configuration du réseau sur votre système Linux (revenir aux points précédents).

# 3.5 Mettre à jour le système

ote : En cas de mise à jour du kernel il est possible que les outils d'intégration Hyper-V ne fonctionnent plus, ce qui signifie une perte du réseau (à moins que vous utilisez une carte héritée). Ne faites les mises à jour que si nécessaire et référez-vous à la partie de cette documentation qui traite de l'installation des outils d'intégration.

La mise à jour comprend l'OS + l'ensemble des applications.

#### yum update

| E root@srv-nag-01:~                                                                                                    |                                                                                                    |                                                                                                    |                                                                                                    |                                                                                                    |
|----------------------------------------------------------------------------------------------------|----------------------------------------------------------------------------------------------------|----------------------------------------------------------------------------------------------------|----------------------------------------------------------------------------------------------------|----------------------------------------------------------------------------------------------------|
| <pre>rpm-python<br/>rsyslog<br/>rsyslog-mysql<br/>ruby<br/>luby-libs<br/>samba-client<br/>samba-common<br/>selinux-policy<br/>selinux-policy-targeted<br/>setup<br/>shadow-utils<br/>smartmontools<br/>sos<br/>sudo<br/>syslinux<br/>system-config-network-tui<br/>tar<br/>tzdata<br/>util-linux<br/>vixie-cron<br/>wget<br/>yp-tools<br/>yum<br/>yum-fastestmirror<br/>yum-priorities</pre> | i386<br>i386<br>i386<br>i386<br>i386<br>i386<br>i386<br>noarch<br>i386<br>i386<br>i386<br>i386<br>i386<br>i386<br>i386<br>i386 | 4.4.2.3-28.el5_8<br>3.22.1-7.el5<br>3.22.1-7.el5<br>1.8.5-24.el5<br>1.8.5-24.el5<br>3.0.33-3.39.el5_8<br>3.0.33-3.39.el5_8<br>2.4.6-327.el5<br>2.4.6-327.el5<br>2.5.58-9.el5<br>2:4.0.17-20.el5<br>1:5.38-3.el5<br>1.7-9.62.el5<br>1.7.2p1-13.el5<br>3.11-7<br>1.3.99.21-1.el5<br>2:1.15.1-32.el5_8<br>2012c-1.el5<br>2.13-0.59.el5<br>4:4.1-81.el5<br>1.11.4-3.el5_8.2<br>2.9-2.el5<br>3.2.22-39.el5.centos<br>1.1.16-21.el5.centos | updates<br>base<br>base<br>base<br>updates<br>updates<br>base<br>base<br>base<br>base<br>base<br>base<br>base<br>ba | 61<br>453<br>77<br>15<br>77<br>15<br>6<br>7<br>5<br>7<br>7<br>5<br>7<br>7<br>5<br>7<br>7<br>5<br>7<br>7<br>7<br>7<br>7<br>7<br>8<br>7<br>7<br>8<br>7<br>7<br>8<br>7<br>7<br>8<br>7<br>7<br>8<br>7<br>7<br>8<br>7<br>7<br>8<br>7<br>8<br>7<br>8<br>7<br>8<br>7<br>8<br>7<br>8<br>7<br>8<br>7<br>8<br>7<br>8<br>7<br>8<br>7<br>8<br>7<br>8<br>7<br>7<br>8<br>7<br>7<br>7<br>7<br>7<br>7<br>7<br>7<br>7<br>7<br>7<br>7<br>7<br>7<br>7<br>7<br>7<br>7<br>7<br>7 |
| Transaction Summary                                                                                                    |                                                                                                    |                                                                                                    |                                                                                                    |                                                                                                    |
| Thetall 1 Dackster                                                                                                    | =======                                                                                                    |                                                                                                    |                                                                                                    |                                                                                                    |
| Upgrade 149 Package(s)                                                                                                    |                                                                                                    |                                                                                                    |                                                                                                    |                                                                                                    |
| Total download size: 190 M<br>Is this ok [v/N]:                                                                                                    |                                                                                                    |                                                                                                    |                                                                                                    |                                                                                                    |

Validez par y + Entrée. Redémarrez l'ordinateur lorsque cela est terminé (commande **reboot**).

## 3.6 Configurer l'envoi de mails

**Fully Automated Nagios** est capable par défaut d'envoyer des messages grâce à **Postfix**, un célèbre MTA de l'univers du libre. Par défaut beaucoup de messages sont envoyés à l'utilisateur **root**, or pour les consulter la procédure serait complexe, car il faudrait soit les lire en console, soit mettre en place un serveur POP/IMAP... en fait le plus simple va être de définir une redirection. Les messages à destination de root seront redirigés vers une autre adresse, dans l'exemple nous choisirons **supervision@src386.local**.

Nous allons aussi spécifier un relais de messagerie pour l'envoi, ce qui peut être utile si vous souhaitez contacter un destinataire via internet. Dans l'exemple notre relais sera le serveur Exchange de l'entreprise, dont le fqdn est **srv-exc-01.src386.local**.

### **3.6.1** Définir le destinataire pour root

Ouvrez le fichier /etc/aliases :

nano /etc/aliases

Trouvez les lignes

```
# Person who should get root's mail
#root: marc
```

Supprimez le second # et remplacez « marc » par l'adresse e-mail du destinataire.

```
# Person who should get root's mail
root: supervision@src386.local
```

Sauvegardez + quittez avec CTRL+X et O. Entrez les commandes suivantes pour appliquer les modifications :

newaliases

Puis :

service postfix restart

### **3.6.2** Spécifier un serveur comme relais

Ouvrez /etc/postfix/main.cf :

```
nano /etc/postfix/main.cf
```

Trouvez les lignes :

```
#relayhost = $mydomain
#relayhost = [gateway.my.domain]
#relayhost = [mailserver.isp.tld]
#relayhost = uucphost
#relayhost = [an.ip.add.ress]
```

Ajoutez: relayhost = srv-exc-01.src386.local

Ce qui devrait donner :

```
#relayhost = $mydomain
#relayhost = [gateway.my.domain]
#relayhost = [mailserver.isp.tld]
#relayhost = uucphost
#relayhost = [an.ip.add.ress]
relayhost = srv-exc-01.local
```

Enregistrez puis relancez postfix :

#### service postfix restart

# 3.6.3 Vérifier l'envoi des mail

Utilisez la commande « mail » pour faire un essai :

```
mail –s TEST root@localhost
Ceci est un message de test (appuyez sur entrée)
. (point, puis appuyez sur entrée)
```

La boite mail supervision@src386.local devrait recevoir un message de test.

|   | Rechercher supervision | - Boîte de réception (Ctrl+E)       | ۶   | > | TEST                                                                                                    |
|---|------------------------|-------------------------------------|-----|---|----------------------------------------------------------------------------------------------------|
|   | Réorganiser par : Date | Par ordre chronologique décroissant | t 🔻 |   | root <root@srv-nag-01.localdomain><br/>Envoyé : jeu. 31/05/2012 16:00<br/>À : root@localbost.localdomain</root@srv-nag-01.localdomain> |
|   | I root<br>TEST         | 15:56                               |     |   | Cari est un messare de test                                                                                                    |
| - | 📄 root<br>test         | 15:54                               | ۵Ÿ  |   |                                                                                                    |

Nous venons donc de vérifier que les mails pour root sont bien redirigés vers la boite supervision définie précédemment.

# 4 Accès à la Supervision

Ouvrez votre navigateur favori et entrez l'adresse IP (ou nom de domaine) du serveur NAGIOS :

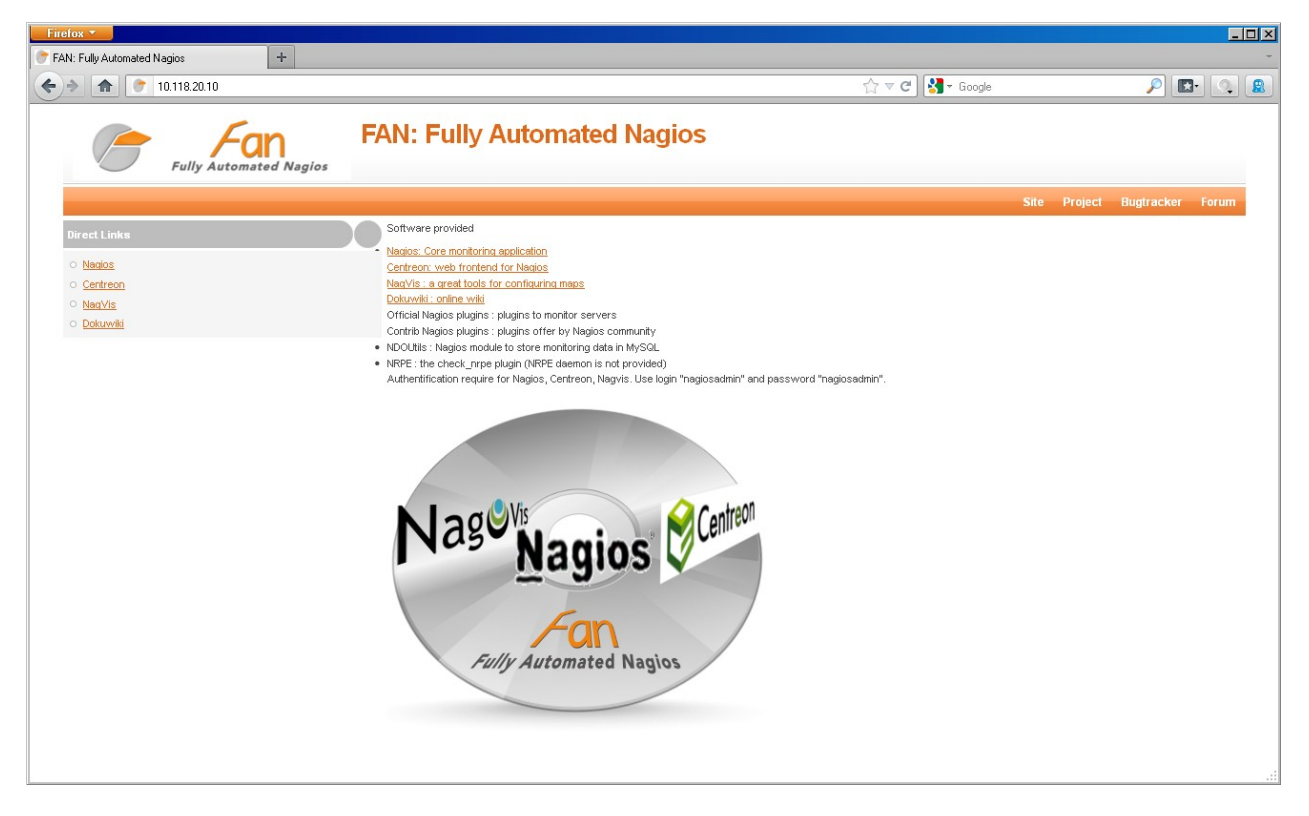

Votre serveur Nagios est maintenant installé !

# 5 **Exploitation**

## 5.1 Visualiser la charge du serveur

### 5.1.1 Processus et mémoire

Utilisez la commande suivante (appuyer ctrl+c pour en sortir) :

#### top

| E root@srv-nag-01:~ |       |       |     |      |          |       |          | ×    |       |        |           |                 |  |
|---------------------|-------|-------|-----|------|----------|-------|----------|------|-------|--------|-----------|-----------------|--|
| top -               | 10:28 | :18 L | ю б | min  | . 1 u    | ser.  | load     | a    | vera  | ie: 0. | 00. 0.04. | 0.02            |  |
| Tasks               | : 99  | total |     | 1 r  | únnina   | . 98  | slee     | Di   | na.   | 0 st   | opped. (  | ) zombie        |  |
| Cpu(s)              | ): 0. | O%us. | í o | .0%s | y. 0.    | Ó%ni. | 99.7     | %i   | d.í c | ).0%wa | . 0.Ó%hi. | 0.3%si. 0.0%st  |  |
| Mem:                | 1034  | 672k  | tot | al,  | 2787     | 24k ú | sed,     |      | 75594 | 48k fr | ée, 148   | 356k bufférs    |  |
| Swap:               | 2097  | '144k | tot | al,  |          | Ok u  | sed,     | - 20 | 09714 | 44k fr | ee, 1600  | )40k cached     |  |
| l .                 |       |       |     |      |          |       |          |      |       |        |           |                 |  |
| PID                 | USER  |       | PR  | NI   | VIRT     | RES   | SHR      | 5.5  | XCPU  | 33MEM  | TIME+     | COMMAND         |  |
| 1843                | root  |       | 18  | 0    | 2060     | 684   | 600      | S    | 0.3   | 0.1    | 0:01.19   | hald-addon-stor |  |
| 1                   | root  |       | 15  | 0    | 2160     | 684   | 588      | S    | 0.0   | 0.1    | 0:00.90   | init            |  |
| 2                   | root  |       | RΤ  | -5   | 0        | 0     | 0        | S    | 0.0   | 0.0    | 0:00.00   | migration/0     |  |
| 3                   | root  |       | 34  | 19   | 0        | 0     | 0        | S    | 0.0   | 0.0    | 0:00.00   | ksoftirqd/0     |  |
| 4                   | root  |       | RT  | -5   | 0        | 0     | 0        | S    | 0.0   | 0.0    | 0:00.00   | watchdog/0      |  |
| 5                   | root  |       | 10  | -5   | 0        | 0     | 0        | S    | 0.0   | 0.0    | 0:00.00   | events/0        |  |
| 6                   | root  |       | 10  | -5   | 0        | 0     | 0        | S    | 0.0   | 0.0    | 0:00.00   | khelper         |  |
| 7                   | root  |       | 10  | -5   | 0        | 0     | 0        | S    | 0.0   | 0.0    | 0:00.00   | kthread         |  |
| 10                  | root  |       | 10  | -5   | Q        | 0     | 0        | S.   | 0.0   | 0.0    | 0:00.05   | kblockd/0       |  |
| 11                  | root  |       | 20  | -5   | 0        | Q     | 0        | S    | 0.0   | 0.0    | 0:00.00   | kacpid          |  |
| 66                  | root  |       | 20  | -5   | Ō        | ō     | ō        | Ş.   | 0.0   | 0.0    | 0:00.00   | cqueue/0        |  |
| 69                  | root  |       | 20  | -5   | ō        | ō     | ō        | Ş.   | 0.0   | 0.0    | 0:00.00   | khubd           |  |
| 71                  | root  |       | 16  | -5   | Q        | 0     | 0        | S.   | 0.0   | 0.0    | 0:00.01   | kseriod         |  |
| 137                 | root  |       | 15  | Q    | Q        | Q     | Q        | S.   | 0.0   | 0.0    | 0:00.00   | khungtaskd      |  |
| 138                 | root  |       | 25  | ō    | Ō        | ō     | ō        | Ş.   | 0.0   | 0.0    | 0:00.00   | pdtlush         |  |
| 139                 | root  |       | 15  | 0    | Q        | 0     | 0        | S    | 0.0   | 0.0    | 0:00.00   | pdflush         |  |
| 140                 | root  |       | 20  | -5   | Q        | 0     | Q        | S.   | 0.0   | 0.0    | 0:00.00   | kşwapd0         |  |
| 141                 | root  |       | 20  | -5   | Ō        | ō     | Q        | Ş.   | 0.0   | 0.0    | 0:00.00   | a10/0           |  |
| 298                 | root  |       | 11  | -5   | ō        | ō     | ō        | Ş.   | 0.0   | 0.0    | 0:00.00   | kpsmoused       |  |
| 322                 | root  |       | 18  | -5   | Q        | ō     | ō        | Ş.   | 0.0   | 0.0    | 0:00.00   | ata/O           |  |
| 323                 | root  |       | 18  | -5   | Q        | Q     | Q        | S.   | 0.0   | 0.0    | 0:00.00   | ata_aux         |  |
| 328                 | root  |       | 20  | -5   | <u>o</u> | ō     | <u>o</u> | Ş.   | 0.0   | 0.0    | 0:00.00   | kstriped        |  |
| 337                 | root  |       | 20  | -5   | <u>o</u> | Q     | <u>o</u> | S.   | 0.0   | 0.0    | 0:00.00   | ksnapd          |  |
| 348                 | root  |       | 10  | -5   | 0        | Q     | Q        | S    | 0.0   | 0.0    | 0:00.53   | kjournald       |  |
| 373                 | root  |       | 10  | -5   | 0        | 0     | 0        | S    | 0.0   | 0.0    | 0:00.00   | kauditd         |  |
| 406                 | root  |       | 20  | -4   | 2388     | 612   | 380      | 2    | 0.0   | 0.1    | 0:00.26   | udevd           |  |

### 5.1.2 Uptime

La commande « **uptime** » montre le temps de fonctionnement du serveur ainsi que sa charge.

15:31:10 up 30 days, 17:05, 1 user, load average: 0.25, 0.20, 0.22

Heure actuelle (15:31:10), temps d'uptime (30 jours, 17 heures et 5 minutes), nombre d'utilisateurs connectés (1), charge moyenne du système les 5, 10 et 15 dernières minutes (25 %, 20 % et 22%).

## 5.1.3 Connexions utilisateurs

Pour savoir qui est actuellement connecté, utilisez la commande w

xavier@srv-lxc-ubuntu32:~\$ w

 15:37:58 up 30 days, 17:12, 1 user, load average: 0,30, 0,26, 0,24

 USER
 TTY
 FROM
 LOGIN@
 IDLE
 JCPU
 PCPU WHAT

 xavier
 pts/0
 192.168.0.101
 15:31
 0.00s
 1.33s
 0.01s
 w

Les points intéressants à noter sont « USER » et « TTY » qui permettent de savoir qui est connecté et par quel moyen (accès physique ou SSH).

# 5.2 Visualiser l'espace disque

## 5.2.1 Disque et partition

Un disque dur sous Linux apparaît sous le nom HDA ou SDA, selon la technologie utilisée (IDE pour le premier, SATA/SCSI pour le second). Néanmoins tout tend à être SDA. La lettre A est incrémentée si il s'agit d'un second disque. Exemple concret :

- sda est le premier disque dur
- **sdb** est le second disque dur

Une partition porte un numéro qui se « greffe » sur le disque dur. Il commence par 1. Exemple :

- **sda1** est la première partition du premier disque dur
- **sda**<sup>2</sup> est la seconde partition du premier disque dur
- **sdb1** est la première partition du second disque dur.

Le dernier cas, un peu particulier, est celui-ci des périphériques virtuels LVM. Un périphérique classique sda utilise le système de partitionnement classique MBR, limité à 4, ou plus si étendu. LVM s'affranchit de ce système. Les disques font partie de **groupes** physiques, dans lesquels on vient créer des **volumes logiques** (partitions). C'est un peu plus complexe mais il n'est pas nécessaire de connaître le sujet pour mesurer son espace disque. Exemple LVM :

- VolGroup00-LogVol00 : Le volume logique 1 du groupe de Volumes 1.

Les avantages de LVM sont multiples : s'affranchir des limitations du système MBR, faire de la redondance (plusieurs volumes physiques pour un seul groupe), redimensionnement à chaud, snapshots...

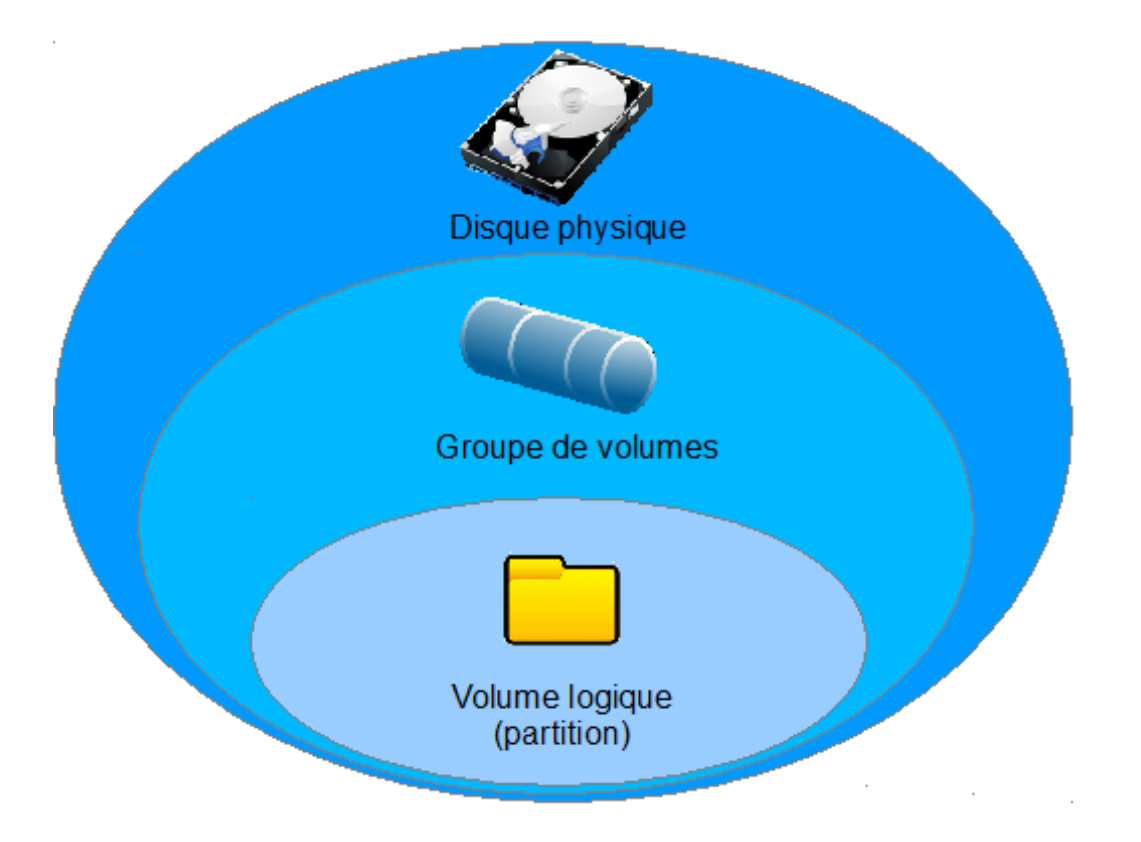

## 5.2.2 Visualiser l'espace disque

Utilisez la commande suivante :

| df | -h                                    |                |      |       |             |     |
|----|---------------------------------------|----------------|------|-------|-------------|-----|
|    | [root@srv-nag-01 ~]#<br>Svs. de fich. | df -h<br>Tail. | Occ. | Disp. | %Occ. Monté | sur |
|    | /dev/mapper/VolGroup@                 | 00 - LogV      | ol00 | Diop. |             | 001 |
|    |                                       | 28G            | 2,6G | 24G   | 11% /       |     |

/dev/hda1 99M 35M 60M 37% /boot tmpfs 506M 0 506M 0% /dev/shm

Ici on voit qu'il y a 3 partitions actives, dont une virtuelle (/dev/shm) et elles ont assez de place. La partition swap (fichier d'échanges) n'est pas visible ici.

## 5.3 Consulter les logs

### 5.3.1 Introduction aux commandes UNIX

Tout d'abord, une chose à savoir, est qu'il ne faut pas se compliquer la vie en entrant les commandes en entier. Utilisez la touche TABULATION pour compléter automatiquement. Entrez par exemple :

#### cat /var/log/me + TAB

Ce qui donnera :

cat /var/log/messages

Donc n'hésitez pas à user et abuser de la touche TAB.

| Commande   | Effet                                                                                                    | Exemple                      |
|------------|----------------------------------------------------------------------------------------------------|------------------------------|
| cat        | Afficher l'intégralité d'un fichier                                                                                     | cat /var/log/messages        |
| tail       | Afficher les 10 dernières lignes seulement d'un fichier                                                                 | tail /var/log/messages       |
| tail –n 50 | Afficher les 50 dernières lignes<br>d'un fichier (remplacer 50 par la<br>valeur que l'on désire)                        | tail –n 25 /var/log/messages |
| tail -f    | Affiche en direct les 10 dernières<br>lignes d'un fichier (permet de<br>voir ce qui se rajoute dedans en<br>temps réel) | tail –f /var/log/messages    |
| ls         | Lister le contenu d'un répertoire                                                                                       | ls /var/log                  |

Pour plus d'informations sur une commande, utilisez **man**. Exemple :

#### man ta<u>il</u>

Cela affiche une page de manuel, vous pouvez quitter avec :q (les deux points font partie de la commande) ou ctrl+c.

# 5.3.2 Liste des fichiers de LOG

| Fichier                    | Fonction                   |
|----------------------------|----------------------------|
| /var/log/messages          | Logs du système            |
| /var/log/httpd/access_log  | Logs d'accès web           |
| /var/log/httpd/error_log   | Logs d'erreurs d'accès web |
| /var/log/nagios/nagios.log | Logs Nagios                |

# 5.4 Les Rapports journaliers

Chaque nuit le serveur va envoyer des rapports par mail. Voici donc un petit tableau récapitulatif des différents paragraphes présentés, suivis par un exemple concret.

| Paragraphe                                    | Signification                                            |
|-----------------------------------------------|----------------------------------------------------------|
| Processing Initiated: Fri Aug 3 04:02:07 2012 | Date d'envoi du rapport                                  |
| httpd Begin                                   | Erreurs Apache (interface http), non<br>bloquant         |
| pam_unix Begin                                | Connexions d'utilisateurs                                |
| postfix Begin                                 | Rapports postfix (emails)                                |
| Sudo (secure-log) Begin                       | Rapports sudo (permet d'avoir des droits administrateur) |
| Disk Space Begin                              | Rapports sur l'espace disque                             |

----- httpd Begin -----

Requests with error response codes 404 Not Found /images/interface/menu\_li1.gif: 954 Time(s)

----- httpd End -----

----- pam unix Begin -----

su-l:

Unknown Entries: session closed for user nagios: 1 Time(s) session opened for user nagios by (uid=0): 1 Time(s)

| Installation de Fully Automated NAGIOS 2.3 sur Hyper-V                                                                                | 2012-08-04 |
|----------------------------------------------------------------------------------------------------|------------|
| pam_unix End                                                                                                    |            |
| postfix Begin                                                                                                    |            |
| 9293 bytes transferred<br>2 messages sent<br>2 messages removed from queue<br>postfix End                                             |            |
| Sudo (secure-log) Begin                                                                                                    |            |
| =======================================                                                                                               | =========  |
| nagios => root                                                                                                    |            |
| /etc/init.d/centstorage stop<br>/etc/init.d/centstorage start                                                                         |            |
| Sudo (secure-log) End                                                                                                    |            |
| Disk Space Begin                                                                                                    |            |
| Filesystem Size Used Avail Use% Mounted on<br>/dev/mapper/VolGroup00-LogVol00<br>28G 2.3G 24G 9% /<br>/dev/hda1 99M 25M 70M 27% /boot |            |
| Disk Space End                                                                                                    |            |